# Git使用简易教程 测试

# 1、Gogs

Gogs 是一款类似GitHub的开源文件/代码管理系统(基于Git), Gogs 的目标是打造一个最简单、最快速 和最轻松的方式搭建自助 Git 服务。使用 Go 语言开发使得 Gogs 能够通过独立的二进制分发,并且支持 Go 语言支持的 \*\*所有平台\*\*,包括 Linux、Mac OS X、Windows 以及 ARM 平台。

#### 1.1、GIT地址

http://172.16.90.201:3000

访问GIT服务,需确保电脑 IP 段为 172.16.90.\* 段,其它 IP 段不能访问,Wifi 连接需连接 HiWiFi\_42FEA2。

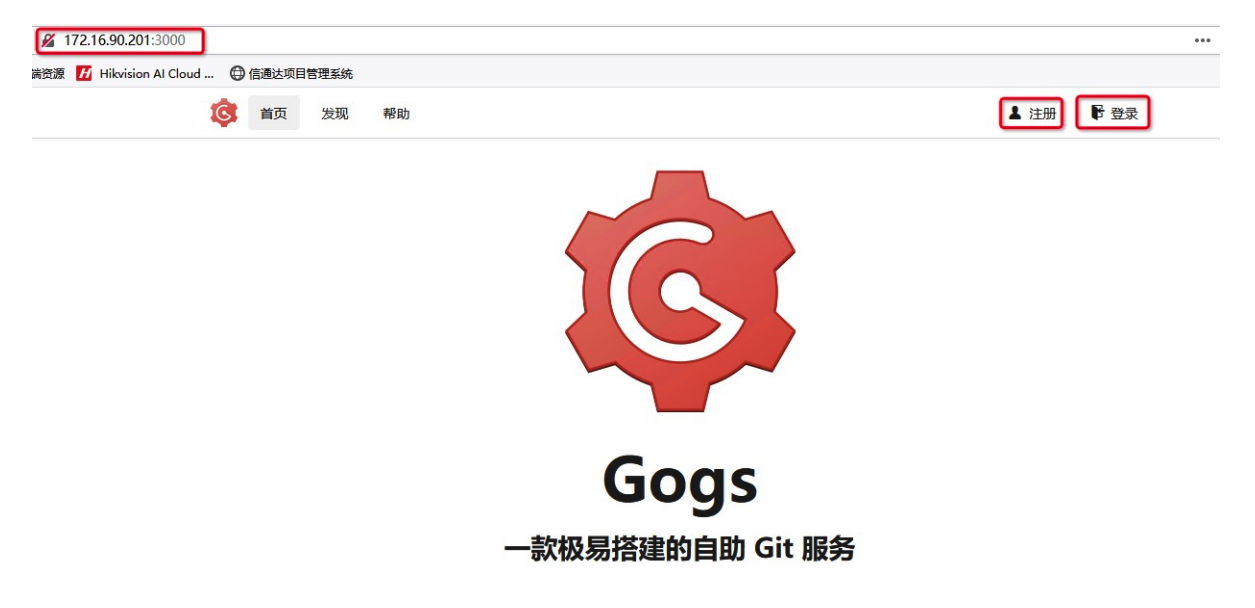

#### 1.2、注册

建议用户名以自己的姓名全拼为佳,这样方便进行帐户管理。

| 用户名 *<br>邮箱 *<br>密码 *<br>确认密码 * |  |
|---------------------------------|--|
| 邮箱 *<br>密码 *<br>确认密码 *          |  |
| 密码 *<br>确认密码 *                  |  |
| 确认密码*                           |  |
|                                 |  |
| <u>* 1997-44</u><br>验证码*        |  |
| 创建帐户                            |  |

# 1.3、登录

支持注册的用户名与邮箱两种方式进行登录。

|         | 登录         |
|---------|------------|
| 用户名或邮箱* |            |
| 密码*     |            |
|         | 记住登录       |
|         | 登录 忘记密码?   |
|         | 还没帐户?马上注册。 |

# 1.4、主界面

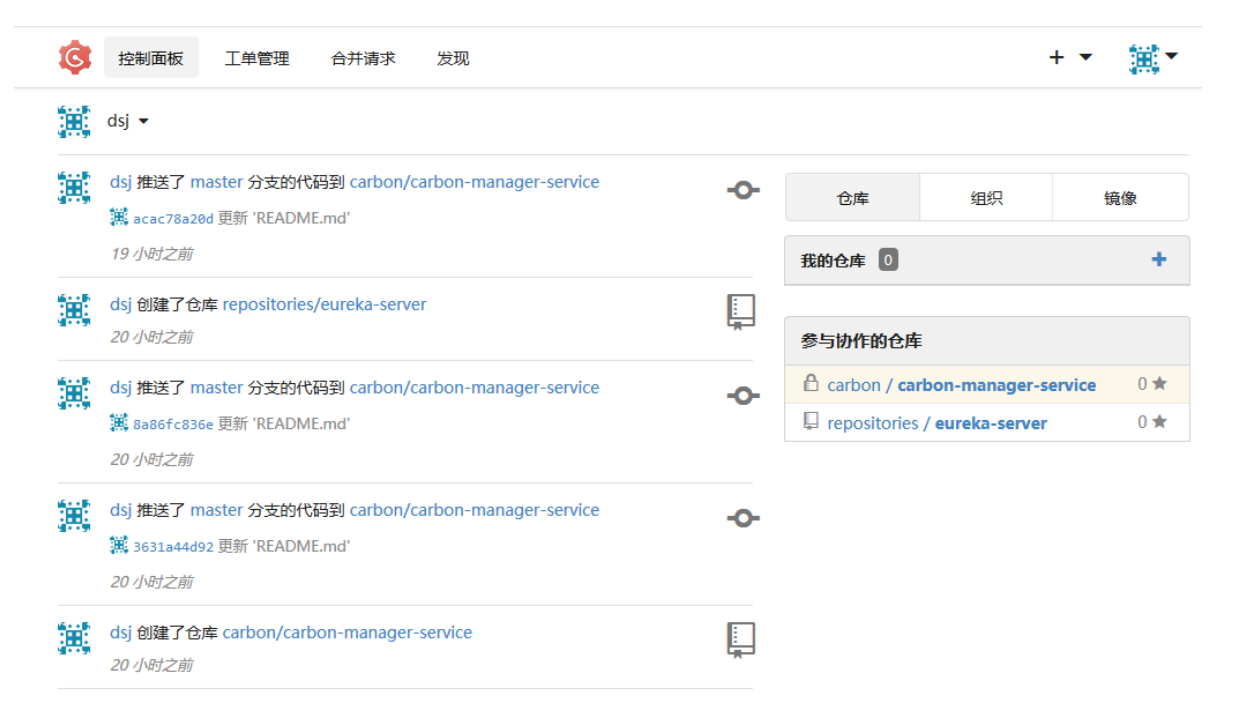

登录Gogs后为Gogs的主界面如上图所示为,在边列表为最后推送到仓库日志信息,可点击相应的日志 查看详细内容。右下方为你参与的仓库列表,可单击进行该仓库的详细页面。

#### 1.5、组织

组织管理,在Gogs中组织你可以把它看成是一个公司,也可以看成是一个项目的集合。所有的项目源码、项目文档都应属于一个组织下的某一个仓库。这样的管理方便公司在日益增长的业务项目管理中进行有效的分类。

| 仓库                    | 组织 | 镜像  |
|-----------------------|----|-----|
| 我的组织 2                |    | +   |
| 🎎 carbon              |    | 1 📮 |
| <b>4</b> repositories |    | 1 📮 |

组织的创建可以通过点击图中的"+"创建,组织的名称不支持中文,需以英文命名。建议在命名时可使用该项 目使用公司的英文名或是项目的英文名,具体的组织信息可以通过下图进行维护。

| 碳汇项目      | 2 2 2<br><sup>1</sup> 组织成员       |
|-----------|----------------------------------|
| 组织设置      | 基本设置                             |
| 基本设置      | 组织名称*                            |
| 管理 Web 钩子 | ¢arbon                           |
| 删除组织      | 组织全名                             |
|           | 碳汇项目                             |
|           | 组织描述                             |
|           |                                  |
|           | 官方网站                             |
|           | 所在地区                             |
|           | 最大允许创建仓库数量 -1 (设置为 -1 表示使用全局默认值) |
|           | 更新组织设置                           |
|           | 选择新的头像 浏览 未选择文件。                 |
|           | 更新头像设置    删除当前头像                 |

# 1.6、仓库

通常一个项目是由多个工程文件组成,以重庆碳汇为例,该项目包含工程文件分别为: carbon-manager-client、carbon-manager-service、carbon-web、common-core、common-parent等8个。 我们需将这些工程文件按一个工程文件一个仓库的方式进行创建。

|    |                                                              | 创建新的仓库               | 组织成员                               | 2 > |
|----|--------------------------------------------------------------|----------------------|------------------------------------|-----|
| L. | <b>carbon-manager-client</b> 合<br>重庆碳二,carbon-manager-client | ★0%0                 |                                    |     |
|    | 最后更新于 27 分钟之前                                                |                      | 邀请他人加入                             |     |
|    | carbon-manager-service 🔒                                     | ★0%0                 | 组织团队                               | 2 > |
| Ē  | 里庆统门管理后台<br>最后更新于 27 分钟之前                                    |                      | <b>Owners</b><br>1 名成员 · 8 个仓库     |     |
| Ē  | carbon-web 🔒                                                 | ★ 0 ¥ 0              | <b>carbon_dev</b><br>2 名成员 · 7 个仓库 |     |
| Ļ  | 重庆碳汇web服务<br>最后更新于 27 分钟之前                                   |                      | 创建新的团队                             |     |
|    |                                                              | ± 0 <sup>8</sup> 0 0 |                                    |     |
| Ļ  | common-core 台<br>重庆碳汇,common-core                            | <b>₩</b> 0₽0         |                                    |     |
|    | 最后更新于 28 分钟之前                                                |                      |                                    |     |

碳汇项目 🛛

操作如下:组织创建后,进入该组织中,可通过上图点击**创建新的仓库**,创建仓库。在该页面中还可以 对本项目组织的成员与团队进行维护。**注意:**如果该项目文件不需对外共享时,需将"可见性"设置为私 有的。

|            | 创建新的仓库                    |
|------------|---------------------------|
| 拥有者*       | carbon •                  |
| 仓库名称*      | carbon-web                |
|            | 伟大的仓库名称一般都较短、令人深刻并且独一无二的。 |
| 可见性        | ✓ 该仓库为 私有的                |
| 仓库描述       | 重庆碳汇web服务                 |
|            | 请输入仓库描述,最多为512个字符         |
|            | 剩余字符数: 491                |
| .gitignore | 选择 .gitignore 模板          |
| 授权许可       | 请选择授权许可文件                 |
| 自述文档 😨     | Default                   |
|            | ✔ 使用选定的文件和模板初始化仓库         |
|            | 创建仓库取消                    |

在创建仓库时可使用 gogs自带的模板初始化仓库,如果不选,则会生成一个空仓库,我们需要在本地生成一个仓库(或者原有仓库),然后将本地仓库的远程仓库地址设置成我们在gogs中新建的仓库地址。

| carbon / carbon-manager              | -service                      | ❷ 取消关注            | 3   | ☆ 点赞           | 0       | ∛ 派生          | 0  |
|--------------------------------------|-------------------------------|-------------------|-----|----------------|---------|---------------|----|
| ■ 文件 ① 工单管理 ■ 11 合并请求                | 0 🗉 Wiki                      |                   |     |                |         | <b>兴</b> 仓库设计 | 置  |
| 重庆碳汇管理后台                             |                               |                   |     |                |         |               |    |
| <b>⑦ 7</b> 提交历史                      | ₽ <b>1</b> 代码分支               |                   |     | ♡0版            | 本发布     |               |    |
| り 分支: master ▼ carbon-manag          | 新的文件                          | 上传文件HTTP          | SSH | http://172.16. | 90.252: | 3000/( 🖻      | *  |
| dsj 5d9349d162 Merge remote-tracking | branch 'origin/master'        |                   |     |                |         | 38 秒之         | 之前 |
| <b>src</b> 5d9349d16                 | 2 Merge remote-tracking branc | h 'origin/master' |     |                |         | 38 秒之         | 之前 |
| README.md acac78a20                  | d 更新 'README.md'              |                   |     |                |         | 23 小时之        | 之前 |
| pom.xml 93ddd9a1f                    | 9 init                        |                   |     |                |         | 49 秒之         | 之前 |

E README.md

# carbon-manager-service

#### 介绍

重庆碳汇

#### 软件架构

软件架构说明

每一个仓库都需创建一个README.md文件,文件为工程项目的入门手册,里面介绍了整个工程项目的使用、功能等等。所以README文件写得好不好,关系到这个工程项目能不能更容易的被其他人了解和使用。README.md文件模板可参考如下:

```
    README.md
    Carbon-manager-service
    介绍
    重庆時に
    软件架构
    軟件架构
    軟件架构路明
    安装教程

            1. 该项目运行时需用到eureka-server项目,该项目为公用库中的独立项目,需将eureka-server项目包含到本项目中。下载地址: http://172.16.90.252:3000/repositories/eureka-server.git
            2. xxx
            3. xxx

    ● Liptical Liptical Lipt
```

### 1.7、wiki

gogs的wiki功能,为我们的文档管理提供了完美的解决方案,wiki的使用很简单,只要我们登陆到gogs,进入到仓库的wiki界面一看便知,直接可以创建页面,进入文档后可以浏览,也可以进行编辑,编辑完可以直接提交,当然也可以写提交日志,非常简单。

| repositories / eureka-server |        | <ul> <li>● 取消关注</li> <li>3 ☆ 点赞</li> <li>0 % 派生</li> <li>0</li> </ul> |
|------------------------------|--------|-----------------------------------------------------------------------|
| 🖹 文件 🕐 工单管理 🚺 🕺 合并请求 💽       | 💷 Wiki | * 仓库设置                                                                |
| 所有页面                         |        | 新的页面                                                                  |
| ■ 什么是eureka                  |        | 最后更新于 23 小时之前                                                         |
| 自如何让eureka server避免注册自己      |        | 最后更新于 23 小时之前                                                         |

#### 1.8、团队

| 组织团队                               | 2 > |
|------------------------------------|-----|
| Owners<br>1 名成员 · 2 个仓库            |     |
| <b>carbon_dev</b><br>2 名成员 · 1 个仓库 |     |
| 创建新的团队                             |     |

在成员未加入任何团队时,对所有的组织仓库都没有操作权限,如需向成员分配仓库操作权限有以下两 种方式:

- 单独授权:在仓库中直接搜索成员添加,权限可设置"写入"、"管理员"等。
- 团队授权:如要区分不同成员的职责,可通过创建组织团队进行管理,你可以为每个团队设置不同的权限。团队里成员的权限继承于团队对仓库的权限,gogs支持一个组织拥有多个团队。

#### 团队设置 团队名称\* carbon\_dev 您可以使用该名称来通知该组全体成员。 团队描述 开发小组 一句话描述这个团队是做什么的。 请选择该团队所具有的权限等级: 🔘 读取权限 这个团队将拥有查看和克隆所属仓库的权限。 ● 写入权限 这个团队将拥有查看、克隆和推送所属仓库的权限。 ○ 管理权限 这个团队将拥有查看、克隆、推送和添加其他组织成员到团队的权限。 更新团队设置 删除当前团队

| 开发小组                  | dsj 移 <b>栓成</b> 员 |
|-----------------------|-------------------|
| ▲ 2 名成员·□ 1 个仓库       | ·                 |
| 该团队拥有对所属仓库的 读取和写入的权限。 | user_01 移触成员      |
| ☆ 团队设置                | 雨白 添加团队成员         |

gogs同样也支持一个团队拥有多个仓库。

| carbon_dev 离开团队          | 团队仓库                            |            |
|--------------------------|---------------------------------|------------|
| 开发小组                     | A carbon/carbon-manager-service | 移除仓库       |
| L 2 名成员 · □ 7 个仓库        | 🔒 carbon/carbon-web             | 移除仓库       |
| 该团队拥有对所属仓库的 读取 和 写入 的权限。 | A carbon/carbon-manager-client  | 移除合库       |
| ✿ 团队设置                   |                                 | TO MAKE AF |
|                          | 🖞 carbon/common-core            | 移除仓库       |
|                          | 🖰 carbon/common-parent          | 移除仓库       |
|                          | 🔒 carbon/sys-manage-client      | 移除仓库       |
|                          | 🔒 carbon/sys-manager-service    | 移除仓库       |
|                          | 搜索仓库 添加团队仓库                     |            |

# 1.9、发现

发现页面主要是看到别人创建的仓库和自己创建的仓库信息,还有发现查看到其他用户和组织。

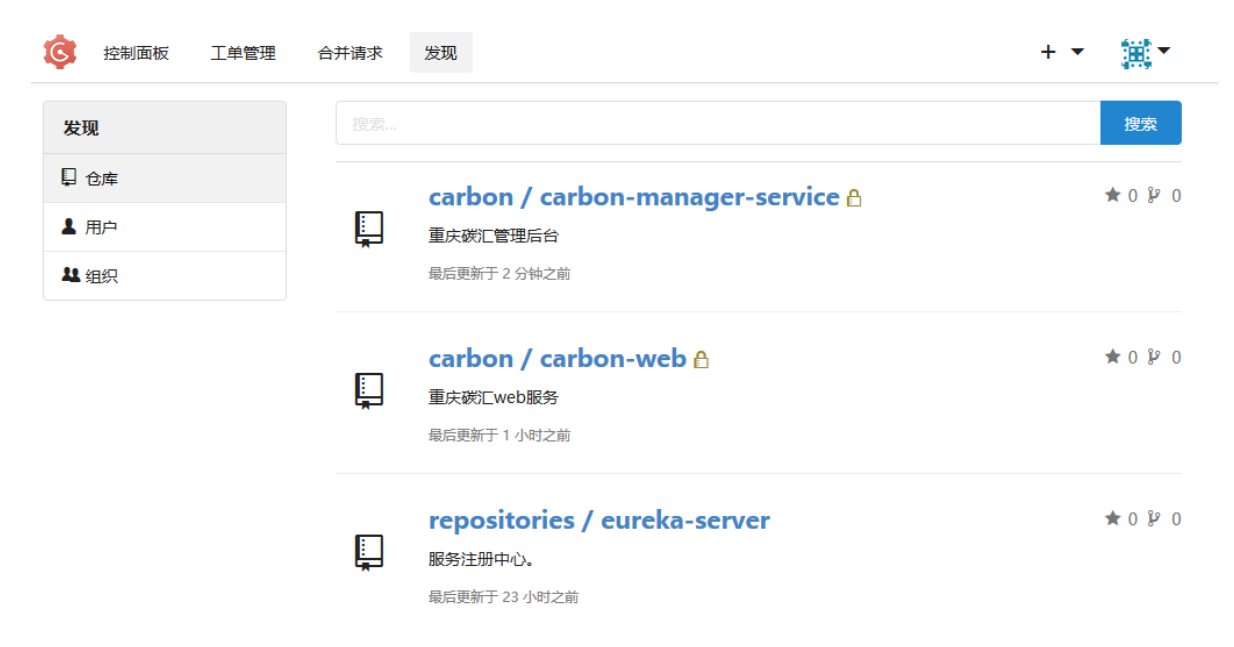

# 2、SourceTree

SourceTree 是 Windows 和Mac OS X 下免费的 Git 和 Hg 客户端,拥有可视化界面,容易上手操作。

### 2.1、安装步骤:

下载地址: <u>https://www.sourcetreeapp.com/</u>, 该版本是中文的 下载完成后可以进行安装, 安装 前需先安装.net framework 4.7.1。两个文件我会共享给大家。具体的安装步骤可按下列图片标注操 作。

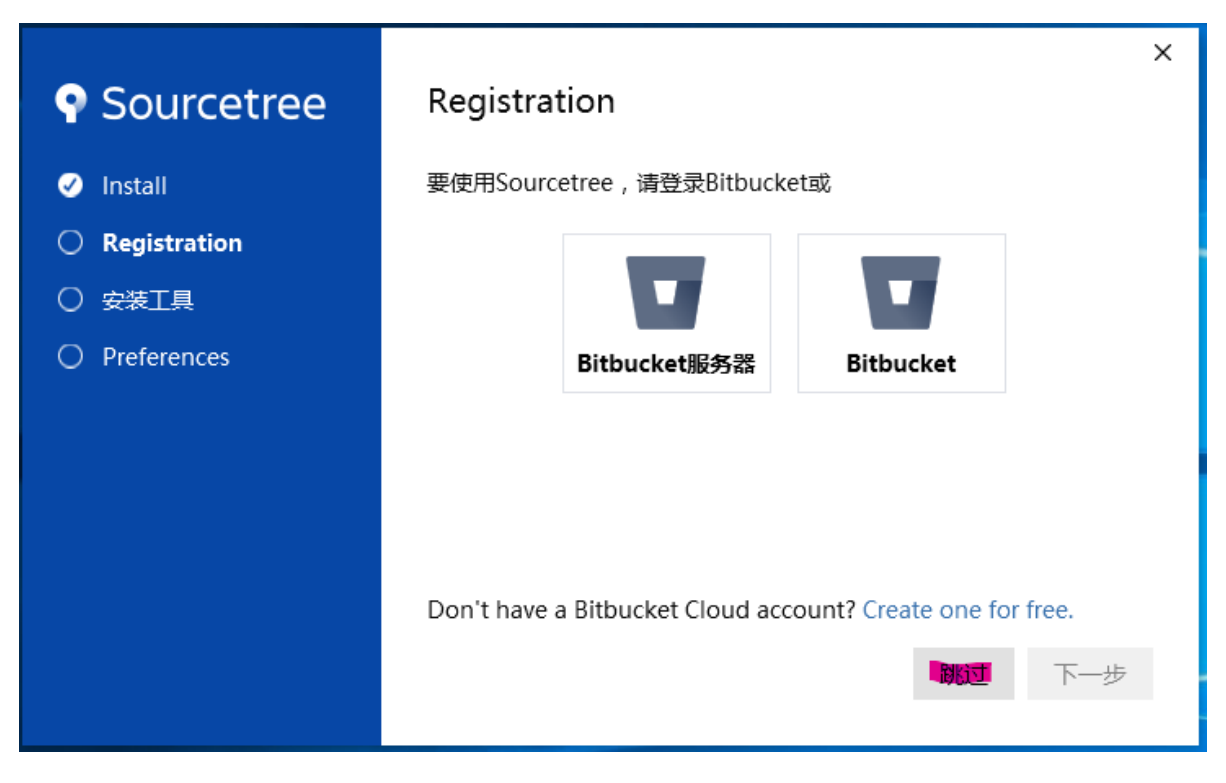

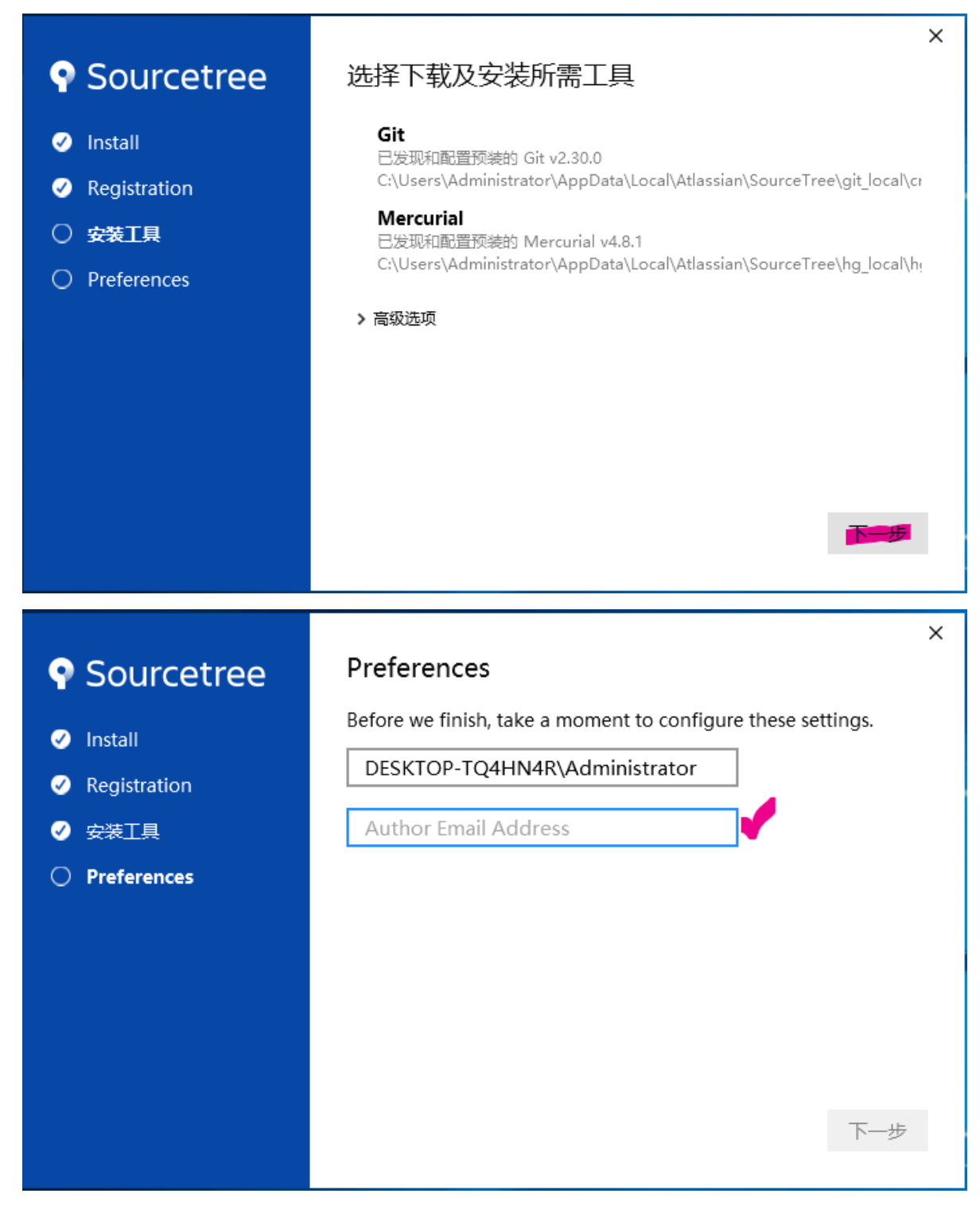

第一个文本框可填写你在GIT提交时显示的用户名称, 第二个文本框通常情况下为你的邮箱地址。

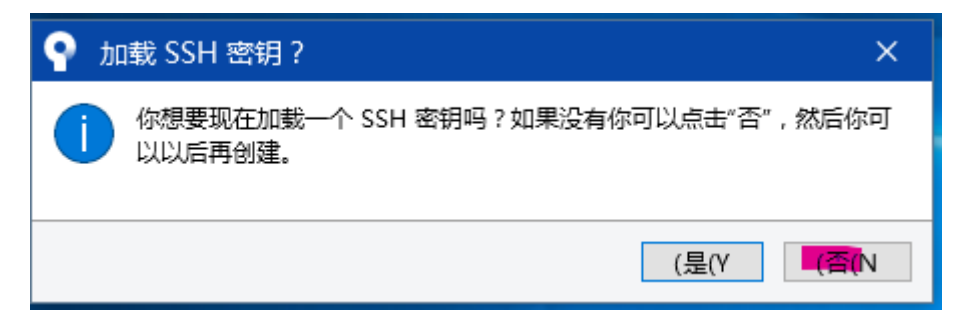

# 2.2、拉取仓库文件

首先到 <u>http://172.16.90.201:3000/DocumentLibrary</u>进入共享文件库如下图:

| 源 📶 Hikvision Al Cloud 🤅                                                                                                    | 信通达项目管理系统                                                                                                    |                                                                                                    |
|----------------------------------------------------------------------------------------------------|----------------------------------------------------------------------------------------------------|----------------------------------------------------------------------------------------------------|
| \$                                                                                                    | 首页 发现 帮助                                                                                                    |                                                                                                    |
|                                                                                                    | 文档库                                                                                                    |                                                                                                    |
| L.                                                                                                    | SharedFileLibrary<br>共享文件库<br>最后更新于 1 小时之前                                                                                                  | ې 0 🖈 0                                                                                                    |
| DocumentLibrary<br>副 文件 ① 工単管理 ①                                                                                                    | / SharedFileLibrary<br>п 合并请求 <b>回</b> 剛 Wiki                                                                                               |                                                                                                    |
|                                                                                                    |                                                                                                    |                                                                                                    |
| ↓学又们存                                                                                                    | 0                                                                                                    |                                                                                                    |
| ⇒ ¥ 乂仟库 ⑦ 5 提交历史                                                                                                    | ₽ 1 代码分支                                                                                                    | ♥ 0 版本发布                                                                                                    |
| 。<br>学 又 仟 阵<br>⑦ 5 提交历史<br>》 分支: master ▼ SharedFile                                                                                                    | <b>》1</b> 代码分支                                                                                                    | ♥ 0 版本发布<br>HTTP SSH http://172.16.90.201:3000/I [] [] [] [] [] [] [] [] [] [] [] [] []                     |
| マテレビン SharedFile<br>ひま Master マー SharedFile<br>DESKTOP-TQ4HN4R\Admin                                                                                                    | 》1代码分支<br>LLi<br>istrator fbaf0e6694 增加行政类文档                                                                                                | ♥ 0 版本发布<br>HTTP SSH http://172.16.90.201:3000//<br>自<br>1 小时式                                              |
| <ul> <li>、学×仟年</li> <li>⑦ 5 提交历史</li> <li>》 分支: master ▼ SharedFile</li> <li>DESKTOP-TQ4HN4R\Admin</li> <li>● 技术类文档</li> </ul>                                                                                                   | P1代码分支<br>eLL<br>istrator fbaf0e6694 增加行政类文档<br>43990d450e 更新 '技术类文档/SourceTree                                                             | © 0 版本发布<br>HTTP SSH http://172.16.90.201:3000//<br>1 小时え<br>e使用方法.md' 3 周え                                 |
| <ul> <li>↓ 学义件年</li> <li>⑦ 5 提交历史</li> <li>》 分支: master ▼ SharedFile</li> <li>DESKTOP-TQ4HN4R\Admin</li> <li>技术类文档</li> <li>〕 行政关文档</li> </ul>                                                                                   | № 1代码分支 eLi istrator fbaf0e6694 増加行政类文档 43990d450e 更新 '技术类文档/SourceTree fbaf0e6694 増加行政类文档                                                  | © 0版本发布<br>HTTP SSH http://172.16.90.201:3000/1<br>自由<br>自由<br>自由<br>自由<br>自由<br>自由<br>自由<br>自由<br>自由<br>自由 |
| <ul> <li>学 X1仟年</li> <li>⑦ 5 提交历史</li> <li>》 分支: master マ</li> <li>SharedFile</li> <li>DESKTOP-TQ4HN4R\Admin</li> <li>技术类文档</li> <li>行政关文档</li> <li>README.md</li> </ul>                                                         | ピー・・・・・・・・・・・・・・・・・・・・・・・・・・・・・・・・・・・・                                                                                                    | © 0版本发布<br>HTTP SSH http://172.16.90.201:3000/1<br>自体用方法.md' 3 周之<br>1 小时之<br>3 周之                          |
| <ul> <li>学 ×1仟/年</li> <li>⑦ 5 提交历史</li> <li>》 分支: master *</li> <li>》 分支: master *</li> <li>》 SharedFile</li> <li>DESKTOP-TQ4HN4R\Admin</li> <li>技术类文档</li> <li>行政美文档</li> <li>⑦ 石政美文档</li> <li>第 README.md</li> </ul>           | ピロー・<br>eti<br>istrator fbaf0e6694 増加行政美文档<br>43990d450e 更新 技术美文档/SourceTree<br>fbaf0e6694 増加行政美文档<br>5fc3b8ec4f Initial commit             | © 0 版本发布<br>HTTP SSH http://172.16.90.201:3000/1<br>館<br>印度用方法.md' 3 周之<br>1 小时之<br>3 周之                    |
| <ul> <li>マ 5 提交历史</li> <li>⑦ 5 提交历史</li> <li>② 分支: master ▼</li> <li>③ SharedFile</li> <li>① DESKTOP-TQ4HN4R\Admin</li> <li>● 技术类文档</li> <li>● 行政类文档</li> <li>■ README.md</li> <li>■ README.md</li> <li>■ SharedFileL</li> </ul> | ピロ・パロクタ<br>eti<br>istrator fbaf0e6694 増加行政类文档<br>43990450e 更新 技术美文档/SourceTree<br>fbaf0e6694 増加行政类文档<br>5fc3b8ec4f Initial commit<br>ibrary | © 0 版本发布<br>HTTP SSH http://172.16.90.201:3000/1<br>管使用方法.md' 3 周之<br>1 小时之<br>3 周之                         |

点击复制"共享文件库"的Git地址后,打开Sourcetree软件,第一次使用时需将Git文件拉取本地电脑目录中,具体设置如下:

- 选择Clone 按钮。
- 将"共享文件库"的Git地址拷贝到第一个文本框。
- 第二个文档为拉取文件后存储的本地目录。
- 第三个文本框为文件仓库取别名。
- 以上填写完后,点击克隆按钮接取文件。

| ♀ 文件(F) 編辑(E) 查看(V) 仓库(R) 操作(A) 工具(T) 帮助(H)                    |    |  |  |  |  |  |  |  |  |  |  |  |
|----------------------------------------------------------------|----|--|--|--|--|--|--|--|--|--|--|--|
| New tab × + -                                                  |    |  |  |  |  |  |  |  |  |  |  |  |
|                                                                |    |  |  |  |  |  |  |  |  |  |  |  |
| Local Remote Clone Add Create                                  |    |  |  |  |  |  |  |  |  |  |  |  |
|                                                                |    |  |  |  |  |  |  |  |  |  |  |  |
| Clone                                                          |    |  |  |  |  |  |  |  |  |  |  |  |
| Cloning is even easier if you set up a remote account          |    |  |  |  |  |  |  |  |  |  |  |  |
| ttp://172.16.90.201:3000/DocumentLibrary/SharedFileLibrary.git | 浏览 |  |  |  |  |  |  |  |  |  |  |  |
| 仓库类型: ◆ 这是一个 Git 仓库                                            |    |  |  |  |  |  |  |  |  |  |  |  |
| C:\SharedFileLibrary                                           | 浏览 |  |  |  |  |  |  |  |  |  |  |  |
| ■ 文件库                                                          |    |  |  |  |  |  |  |  |  |  |  |  |
| Local Folder:                                                  |    |  |  |  |  |  |  |  |  |  |  |  |
| [根] ~                                                          |    |  |  |  |  |  |  |  |  |  |  |  |
|                                                                |    |  |  |  |  |  |  |  |  |  |  |  |
| ▶ 高级选项                                                         |    |  |  |  |  |  |  |  |  |  |  |  |
|                                                                |    |  |  |  |  |  |  |  |  |  |  |  |
| ■ 克隆                                                           |    |  |  |  |  |  |  |  |  |  |  |  |
|                                                                |    |  |  |  |  |  |  |  |  |  |  |  |
|                                                                |    |  |  |  |  |  |  |  |  |  |  |  |

#### **拉取完后的主界面**:

左边区域为仓库分支列表可自由切换,文档库主要为项目文档的归档存储,可不用管分支,永远使用 master分支即可。右边区域为该文档库的操作历史记录,可查看每一次提交信息,包含提交者、提交日 期及提交说明信息。

| 文件(F)                                                                                                    | 编辑(E)                   | 查看(V)   | 仓库(R)                              | 操作(A)                                                               | ) 工具(                                                                  | (T) 帮助(                                   | (H)                 |          |            |                   |        |             |           |                                                                      |                    |                                      |                                              |                              | -                                                                                                    |            | ×<br>=                                   |
|----------------------------------------------------------------------------------------------------|-------------------------|---------|------------------------------------|---------------------------------------------------------------------|------------------------------------------------------------------------|-------------------------------------------|---------------------|----------|------------|-------------------|--------|-------------|-----------|----------------------------------------------------------------------|--------------------|--------------------------------------|----------------------------------------------|------------------------------|----------------------------------------------------------------------------------------------------|------------|------------------------------------------|
| (十)<br>提交                                                                                                    | ↓<br>拉取                 | ①<br>推送 | ∧<br>①<br>获取                       | ر<br>ج<br>م <del>ب</del> ب                                          | )                                                                      | اړ<br>4#                                  | る。                  | C。<br>丢弃 | 标签         |                   |        |             |           |                                                                      | ∬<br>Git∐f         | ] (<br>F流 jì                         |                                              | ><br>汗模式                     | 资源管理                                                                                                    | 2 <u>2</u> |                                          |
| 文件状<br>文件状<br>Histo<br>Searc                                                                                                    | KSPACE<br>K态<br>ry<br>h |         |                                    | <u>1文</u><br>]谱                                                     | <ul> <li>未提交</li> <li>の</li> <li>砂</li> <li>修改説</li> <li>文档</li> </ul> | <b>的更改</b><br>master<br>明文件<br>传          | v origin/maste      | er 🍞     | origin/HEA | 描述<br>ND <b>夏</b> | 更新 '技才 | <b>大类文档</b> | /SourceTr | ree使用方法.md'                                                          |                    | 2021-0<br>2021-0<br>2021-0<br>2021-0 | 日期<br>03-23 13:4<br>02-26 09:4<br>02-26 09:4 | 3 *<br><b>9 dsj</b><br>7 dsj | 作者<br>< <b>7577401</b><br><bamboo< td=""><td>15(</td><td>提交<br/>*<br/>43990d4<br/>eed26a5<br/>9241b07</td></bamboo<> | 15(        | 提交<br>*<br>43990d4<br>eed26a5<br>9241b07 |
| <ul> <li>◇ () 分支     <li>○ mast     <li>&gt; ○ 标签</li> <li>&gt; ○ 标签</li> <li>&gt; ○ 远程</li> <li>&gt; ③ 贮竈</li> </li></li></ul> | er                      |         | 0                                  |                                                                     | Initial                                                                | commit                                    |                     |          |            |                   |        |             |           |                                                                      |                    | 2021-0                               | 02-25 10:5                                   | 1 dsj                        | <7577401                                                                                                    | 15(        | 5fc3b8e                                  |
|                                                                                                    |                         |         | 已依想<br>提交:<br>日期<br>提交者<br>Initial | 意文件状:<br>5fc3b8e<br>dsj <75<br>2021年2<br>: Gogs<br>commit<br>README | 态排序<br>ec4fce27<br>5774011<br>2月25日<br>E.md                            | ✓ Ξ ✓<br>7b17522e<br>5@qq.cor<br>10:51:51 | 48750769029at<br>m> | 61c4c24  | [5fc3b8e]  |                   |        | Q           | • READ    | ME.md<br>文件内容<br>+ # SharedFileL<br>+<br>+ 共享文件庫<br>-\-No-newline at | lbrary<br>t-end-of | file                                 |                                              |                              | ٥                                                                                                    |            | •••• ^<br>衮区块                            |

拉取完后存储在本地目录情况如下图:

|                                                   | ╤ SharedFi   | leLibrary   |                 |        |       |  |  |  |  |  |  |  |  |
|---------------------------------------------------|--------------|-------------|-----------------|--------|-------|--|--|--|--|--|--|--|--|
| 文件 主页                                             | 页 共享         | 查看          |                 |        |       |  |  |  |  |  |  |  |  |
| ← → ~ ↑ 📙 > 此电脑 > 本地磁盘 (C:) > SharedFileLibrary > |              |             |                 |        |       |  |  |  |  |  |  |  |  |
| 🕹 快速访问                                            | ก            | 名称 ^        | 修改日期            | 类型     | 大小    |  |  |  |  |  |  |  |  |
|                                                   | *            |             | 2021/3/23 13:34 | 文件夹    | 4.175 |  |  |  |  |  |  |  |  |
| 👆 下载                                              | A            | READIVIE.md | 2021/3/23 13:24 | MD X14 | I KB  |  |  |  |  |  |  |  |  |
| 🔮 文档                                              | A            |             |                 |        |       |  |  |  |  |  |  |  |  |
| ा <del>™</del>                                    | *<br>هه (۲۰۰ |             |                 |        |       |  |  |  |  |  |  |  |  |
|                                                   |              |             |                 |        |       |  |  |  |  |  |  |  |  |

#### 2.3、提交文件到仓库

文件的修改与新增都是在本机上操作,使用相应的软件进行编辑,不需使用Sourcetree软件。只是需 上传到Git服务器时,才会使用到Sourcetree软件。但需注意:如果是对文件进行修改,需先从Git服务 器上把最新的文件拉取到本地,以确保本地的文件是最新。

1) 、下图为本地"共享文件库"增加"行政类文档\README.md"文件。

行政类文档

| 共調   | Į                                               | 查看        |   |                 |       |      |  |  |  |  |  |  |  |  |
|------|-------------------------------------------------|-----------|---|-----------------|-------|------|--|--|--|--|--|--|--|--|
| •    | 🔜 > 此电脑 > 本地磁盘 (C:) > SharedFileLibrary > 行政类文档 |           |   |                 |       |      |  |  |  |  |  |  |  |  |
|      |                                                 | 名称        | ^ | 修改日期            | 类型    | 大小   |  |  |  |  |  |  |  |  |
|      | *                                               | README.md |   | 2021/3/23 13:47 | MD 文件 | 1 KB |  |  |  |  |  |  |  |  |
|      | *                                               |           |   |                 |       |      |  |  |  |  |  |  |  |  |
|      | *                                               |           |   |                 |       |      |  |  |  |  |  |  |  |  |
|      | *                                               |           |   |                 |       |      |  |  |  |  |  |  |  |  |
| (C:) |                                                 |           |   |                 |       |      |  |  |  |  |  |  |  |  |
|      |                                                 |           |   |                 |       |      |  |  |  |  |  |  |  |  |

2)、新增(或修改)完后,打开Sourcetree软件,会在 **未暂存文件** 区域显示本次新增(或修改)的 文件列表,选择要暂存的文件后,点击**暂存所选**将文件先保存到本地仓库,也可以点击 **暂存所有** 按钮 保存本次所有修改过的文件。

| 💡 文件(F) 编辑(E) 查看(V) 😚                                                        | 3库(R) 操作(A) 工具(T) 帮助(H)                                                                                               |                                                                                        | - 0                                                                                  | ×                                        |
|------------------------------------------------------------------------------|----------------------------------------------------------------------------------------------------|----------------------------------------------------------------------------------------|--------------------------------------------------------------------------------------|------------------------------------------|
| 文件库 X                                                                        | + •                                                                                                    |                                                                                        |                                                                                      | ≡                                        |
| (+)     (-)       提交     拉取       推送                                         | ④                                                                                                    | ノ。 🚯<br>E作流 远端 命                                                                       | <ul> <li></li></ul>                                                                  | ())<br>(2置                               |
| WORKSPACE                                                                    | 所有分支 ∨         図 量示远程分支         按日期排序 ∨           間満         描述                                                       | 日期                                                                                     | 作者                                                                                   | <b>挑转到:</b><br>提交                        |
| XHAS<br>History<br>Search<br>> ℃分支<br>o master<br>> ◎ 标签<br>> △ 远程<br>> @ 贮罩 | O #提交的更改<br>● 2 master 1 Origin/Master 1 Origin/HEAD 更新 '技术类文档/SourceTree使用方法.md'<br>修改说明文件<br>文档上传<br>Initial commit | 2021-02-26 09:<br>2021-02-26 09:<br>2021-02-26 09:<br>2021-02-26 09:<br>2021-02-25 10: | 48 • •<br>49 dsj <757740115( 4<br>49 dsj<br>bamboopot e<br>42 dsj<br>bamboopot 9<br> | 13990d4<br>eed26a5<br>0241b07<br>ifc3b8e |
|                                                                              | 待定的文件,已依照文件状态排序 > 三 >                                                                                                 | 搜索                                                                                     |                                                                                      | Q                                        |
|                                                                              | 已暂存文件 取消所有暂存 取消法定暂存<br>取消所有暂存 取消法定暂存 ★暂存文件 ■ 暂存所有 暂存所选                                                                | a file to view th                                                                      | ne diff                                                                              |                                          |
|                                                                              | ⑦ 行政逆文档/README.md                                                                                                    |                                                                                        |                                                                                      |                                          |

3)、对暂存的文件,可以选择"取消暂存"操作,取消本地仓库存储暂存。

4)、提交到Git服务器,填写本次提交说明,并对 "**立即推送变更到 origin/master**" 项打勾后,按提交按钮上传到Git服务器上。

|              | 编辑(E) | 查看(V) | 仓库(R) | 操作(A)  | 工具(1   | ) 帮助(H)    |           |                                                                                                    |            |            |      |     |             |         |            |      |      | ×                                                                                                    |
|--------------|-------|-------|-------|--------|--------|------------|-----------|----------------------------------------------------------------------------------------------------|------------|------------|------|-----|-------------|---------|------------|------|------|----------------------------------------------------------------------------------------------------|
| 文件库          |       | :     | × +   | •      |        |            |           |                                                                                                    |            |            |      |     |             |         |            |      |      | ≡                                                                                                    |
| <b>(+)</b>   |       | 1     | ٢     | į      | 9      | រៃ         | ~         | G                                                                                                    | $\diamond$ |            |      |     | N           | G       | >_         | G    | Ę    | 3                                                                                                    |
| 提交           | 拉取    | 推送    | 获取    | 5      | 这 :    | 合并         | 贮藏        | 丢弃                                                                                                    | 标签         |            |      |     | Git工作流      | 远端      | 命令行模式      | 资源管理 | 器设   | in the second second se |
|              | SPACE |       | 待定的   | 5文件, E | 依照文件   | 状态排序、      | ' ≣ ~     |                                                                                                    |            |            |      |     |             | 搜索      |            |      |      | ٩                                                                                                    |
| 文件状          | 漆     |       | 已暂有   | 文件     |        |            |           | H                                                                                                    | 取消所有暫存     | 7 取消       | 选定暂存 |     |             |         |            |      |      |                                                                                                    |
| Histor       | У     |       | 1     | ,政类文   | 档/READ | ME.md      |           |                                                                                                    |            |            | -    |     |             |         |            |      |      |                                                                                                    |
| Searc        | h     |       |       |        |        |            |           |                                                                                                    |            |            |      |     |             |         |            |      |      |                                                                                                    |
| ~ 🖁 🤈 分支     |       |       |       |        |        |            |           |                                                                                                    |            |            |      |     |             |         |            |      |      |                                                                                                    |
| o maste      | er    |       |       |        |        |            |           |                                                                                                    |            |            |      |     |             |         |            |      |      |                                                                                                    |
| > 🚫 标签       |       |       |       |        |        |            |           |                                                                                                    |            |            |      |     |             |         |            |      |      |                                                                                                    |
| > 🛆 远程       |       |       |       |        |        |            |           |                                                                                                    |            |            |      |     |             |         |            |      |      |                                                                                                    |
|              |       |       |       |        |        |            |           |                                                                                                    |            |            |      |     |             |         |            |      |      |                                                                                                    |
| 1 100 11-100 |       |       |       |        |        |            |           |                                                                                                    |            |            |      | Sel | lect a file | to viev | v the diff |      |      |                                                                                                    |
|              |       |       | 未暂存   | 文件     |        |            |           |                                                                                                    | 暂在         | <u>字所有</u> | 暂存所选 |     |             |         |            |      |      |                                                                                                    |
|              |       |       |       |        |        |            |           |                                                                                                    |            |            |      |     |             |         |            |      |      |                                                                                                    |
|              |       |       |       |        |        |            |           |                                                                                                    |            |            |      |     |             |         |            |      |      |                                                                                                    |
|              |       |       |       |        |        |            |           |                                                                                                    |            |            |      |     |             |         |            |      |      |                                                                                                    |
|              |       |       |       |        |        |            |           |                                                                                                    |            |            |      |     |             |         |            |      |      |                                                                                                    |
|              |       |       |       |        |        |            |           |                                                                                                    |            |            |      |     |             |         |            |      |      |                                                                                                    |
|              |       |       |       |        |        |            |           |                                                                                                    |            |            |      |     |             |         |            |      |      |                                                                                                    |
|              |       |       |       |        |        |            |           |                                                                                                    |            |            |      |     |             |         |            |      |      |                                                                                                    |
|              |       |       |       |        |        |            |           |                                                                                                    |            |            |      |     |             |         |            |      |      | ~                                                                                                    |
|              |       |       |       | DESKT  | ОР-ТО  | 4HN4R∖/    | Administr | ator <tes< td=""><td>it&gt;</td><td></td><td></td><td></td><td></td><td></td><td></td><td>Ŀ</td><td>是交选项</td><td> ~</td></tes<> | it>        |            |      |     |             |         |            | Ŀ    | 是交选项 | ~                                                                                                    |
|              |       |       | 1     | 增加行    | 政类文档   |            |           |                                                                                                    |            |            |      |     |             |         |            |      |      |                                                                                                    |
|              |       |       |       |        |        |            |           |                                                                                                    |            |            |      |     |             |         |            |      | -    |                                                                                                    |
|              |       |       |       | ☑ 立即   | 推送变更   | 创 origin/m | aster     |                                                                                                    |            |            |      |     |             |         |            |      | ■ 提3 | 3                                                                                                    |

# 3、可选用的Git软件

#### 3.1、SmartGit

下载地址: <u>https://www.syntevo.com/smartgit/download/</u>

使用教程: <u>https://baijiahao.baidu.com/s?id=1601037714736535268&wfr=spider&for=pc</u>

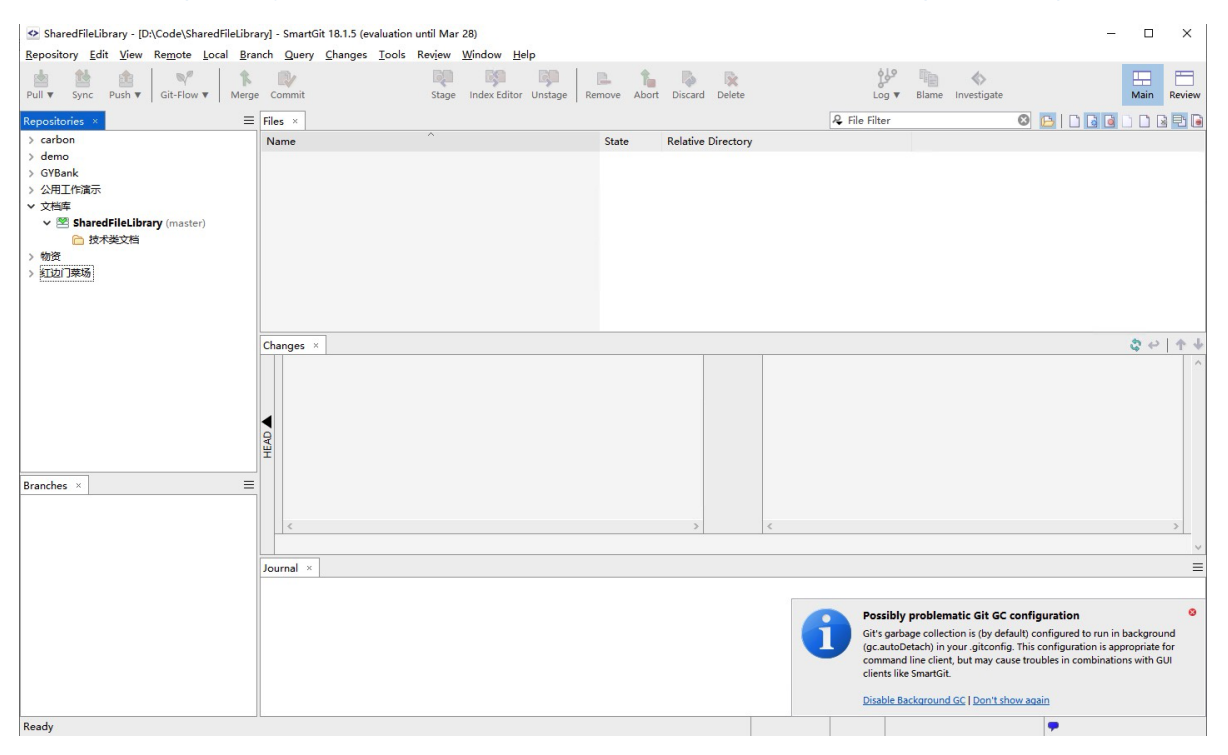

### 3.2、TortoiseGit

下载地址: <u>https://pc.qq.com/detail/0/detail 164660.html</u>

使用教程: <u>https://www.jb51.net/article/55440.htm</u> ы V | 1 100 🜈 拉取 (Pull)... ense, txt readme. txt 5文档 文本文档 🤳 推送. Б 2 KB 🔍 比较差异 (D) 🔍 与前一版本比较差异 (1) 🏭 显示日志 (L) 🔇 后台服务进程 ▶ 💫 版本分支图 ④ 查看(V) 🔍 版本库浏览器 (B) 排列图标(I) ۲ ■1 检查更新 (2) 刷新(E) 🐂 变基 (rebase). . . 自定义文件夹(2)... 🌈 保存贮藏 粘贴(P) 粘贴快捷方式(S) 상 解决冲突 (0) 撤销复制(U) Ctrl+Z

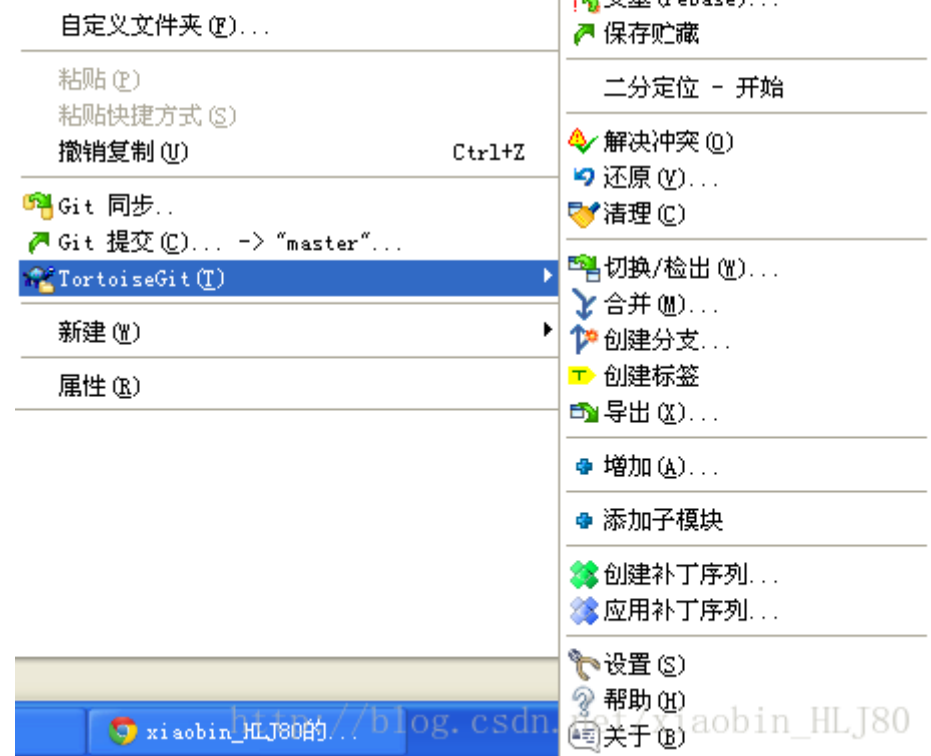